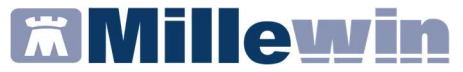

#### LAZIO - Gestione dei campi "priorità" e "tipologia di accesso"

#### **DATI PRODUTTORE**

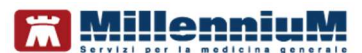

Via Di Collodi, 6/C 50141 – Firenze www.millewin.it

#### COME CONTATTARE L'ASSISTENZA TECNICA

Dal Lunedì al Venerdì dalle ore 8.30 alle ore 19.30, con orario continuato

Sabato dalle ore 9.00 alle ore 13.00

2 800 949502

- ₿ 055 4554.420
- ⊠ assistenza.millennium@dedalus.eu

#### COME CONTATTARE L'UFFICIO COMMERCIALE

Dal Lunedì al Venerdì dalle ore 8.30 alle ore 18.00, con orario continuato

800 949502

- ₿ 055 4554.420
- ⊠ commerciale.millennium@dedalus.eu

### LAZIO - Gestione dei campi "priorità" e "tipologia di accesso"

| Sommario                                                           |  |
|--------------------------------------------------------------------|--|
| INDICAZIONI                                                        |  |
| PRESCRIZIONE DI PRESTAZIONE DI PRIMO ACCESSO 5                     |  |
| PRESCRIZIONE DI PRESTAZIONE DI ACCESSO SUCCESSIVO7                 |  |
| PRESCRIZIONE DI PRESTAZIONE DA DEFINIRE LA TIPOLOGIA DI<br>ACCESSO |  |

#### LAZIO - Gestione dei campi "priorità" e "tipologia di accesso"

#### INDICAZIONI

Su indicazione della Direzione Salute e Integrazione Sociosanitaria della Regione Lazio, riferimento Nota prot. 0686224 del 30/07/2020, ai fini di una corretta gestione della ricetta dematerializzata nelle diverse fasi di prescrizione e di prenotazione e di erogazione per le prestazioni di specialistica ambulatoriale, si forniscono le indicazioni, riportate di seguito, in merito alla valorizzazione dei campi "Priorità" - "Altro" e "Tipologia di accesso".

La **classe di priorità** attiene alle sole prestazioni richieste come "Primo accesso". Conseguentemente l'indicazione di una classe di priorità su di una prestazione specialistica la qualifica automaticamente come prestazione di primo accesso.

Le prestazioni richieste come "accesso successivo", non dovranno peraltro indicare alcuna priorità e nel campo **Altro**, deve essere impostato, il valore **X** per caratterizzare la prestazione come controllo e indirizzare correttamente la prestazione nella agende riservate ai follow up.

Riepilogando, tale fondamentale distinzione consentirà, nelle fasi di prenotazione (ad esempio su sistema ReCUP regionale), di individuare le disponibilità in apposite agende organizzate secondo classi di priorità per le prestazioni di primo accesso, mentre le prestazioni per accesso successivo troveranno disponibilità in apposite agende dedicate esclusivamente ai c.d. ritorni o follow-up, in genere nell'ambito di percorsi di presa in carico di pazienti con cronicità.

La Regione Lazio ha stabilito, inoltre, che tutte le prestazioni:

- di tipo "Prima visita" (con codici CUR 89.7\_X) devono essere caratterizzate come "Primo accesso"
- di tipo "Visita di controllo" (con codici CUR 89.01\_Y) devono essere caratterizzate come "Accesso successivo"

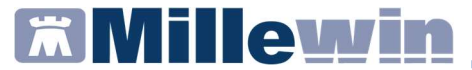

#### LAZIO - Gestione dei campi "priorità" e "tipologia di accesso"

 restanti, eccetto quelli della branca 00 (Laboratorio), devono essere indicate dal MMG o come PRIMO ACCESSO o come ACCESSO SUCCESSIVO

#### LAZIO - Gestione dei campi "priorità" e "tipologia di accesso"

#### PRESCRIZIONE DI PRESTAZIONE DI PRIMO ACCESSO

 Prescrivendo un accertamento di tipo "Prima visita", ad esempio: PRIMA VISITA CARDIOLOGICA

| ×             |
|---------------|
| Annulla OK    |
| modifica [F2] |
|               |
|               |

verrà mostrata la videata *Controllo prima di stampa*, dove verrà impostato di default la tipologia di accesso: *Primo accesso* 

- Confermare la scelta cliccando su OK
- Verrà mostrata la schermata Dati per stampa impegnativa ed obbligatorio indicare anche la classe di priorità (U,B,D,P)

| bati per stampa impegnativa    |                         |              |
|--------------------------------|-------------------------|--------------|
| RIMA VISITA CARDIOLOGICA       | Stampa                  | Annulla      |
| ivello di urgenza obbligatorio | □oscurata               | suggerita 🗌  |
| Quesito diagnostico            |                         |              |
| L.C.                           | Cancella Metti in lista | Mostra Lista |
| Motivo                         |                         |              |
| Accertamenti                   | Cancella Metti in lista | Mostra Lista |
| Accertament                    |                         |              |
| Livello urgenza                |                         |              |

#### LAZIO - Gestione dei campi "priorità" e "tipologia di accesso"

 Scegliere una dei quattro Livelli di urgenza e procedere con la Stampa della prescrizione.

| Livello urgenza |   |
|-----------------|---|
|                 | ~ |
| Programmata     |   |
| Differita       |   |
| Urgente         |   |

Sul promemoria della ricetta dematerializzata, verrà stampato:

- ✓ nel campo PRESCRIZIONE la voce PRIMO ACCESSO
- ✓ nel campo PRIORITA' PRESCRIZIONE (U,B,D,P) l'urgenza scelta

|                   |                                                                             |                                                                                                    | A-FROMEIM                                                                                                    | JRIA PER L    | ASSISTIC                                                                                                    |
|-------------------|-----------------------------------------------------------------------------|----------------------------------------------------------------------------------------------------|----------------------------------------------------------------------------------------------------|---------------|----------------------------------------------------------------------------------------------------|
|                   |                                                                             |                                                                                                    | 1200A                                                                                                    | 43471939      | 87                                                                                                    |
| пто:              |                                                                             |                                                                                                    |                                                                                                    |               |                                                                                                    |
| CAP: 00199 CITTA' | ROMA                                                                        | P                                                                                                   | ROV: RM                                                                                                    | M             | IV                                                                                                    |
| A PROVINCIA:RM    | CODICE ASL:20                                                               |                                                                                                    | DISPOSIZIO                                                                                                    | ONI REGIONA   | LI:                                                                                                    |
| PRESCRIZI         | ONE                                                                         | PRIORITA PR                                                                                         | ESCRIZIONE (                                                                                                    | U,B,D,P):prog | NOTA                                                                                                    |
| IOLOGICA          |                                                                             |                                                                                                    |                                                                                                    | 1             |                                                                                                    |
|                   |                                                                             |                                                                                                    |                                                                                                    |               |                                                                                                    |
|                   |                                                                             |                                                                                                    |                                                                                                    |               |                                                                                                    |
|                   |                                                                             |                                                                                                    |                                                                                                    |               |                                                                                                    |
|                   |                                                                             |                                                                                                    |                                                                                                    |               |                                                                                                    |
|                   | ITO:<br>ZAP: 00199 CITTA'<br>PROVINCIA:RM<br>ALTRO:<br>PRESCRIZI<br>OLOGICA | ITO:<br>ZAP: 00199 CITTA': ROMA<br>APROVINCIA:RM CODICE ASL:20<br>ALTRO:<br>PRESCRIZIONE<br>OLOGICA | ITO:<br>ZAP: 00199 CITTA': ROMA PI<br>APROVINCIA:RM CODICE ASL:201<br>ALTRO:<br>PRESCRIZIONE PRIORITA' PR<br>PRESCRIZIONE<br>OLOGICA | 1200A         | 1200A 43471939   ITO: Image: Constraint of the state of the state |

#### LAZIO - Gestione dei campi "priorità" e "tipologia di accesso"

#### PRESCRIZIONE DI PRESTAZIONE DI ACCESSO SUCCESSIVO

 Prescrivendo un accertamento di tipo "Accesso successivo", ad esempio: VISITA CARDIOLOGICA DI CONTROLLO, verrà mostrata la videata *Controllo prima di stampa*, dove verrà impostato di default la tipologia di accesso: *Accesso accesso*

| ×             |
|---------------|
| Annulla OK    |
| modifica [F2] |
| 0             |
|               |
|               |

- Confermare la scelta cliccando su OK
- Verrà mostrata la schermata Dati per stampa impegnativa dove, come da disposizioni regionali, non sarà possibile indicare nessuna classe di priorità (U,B,D,P)

|                     | NTROLLO | Stampa                  | Annulla      |
|---------------------|---------|-------------------------|--------------|
| Quesito diagnostico |         | oscurata                | 🗌 suggerita  |
|                     |         | Cancella Metti in lista | Mostra Lista |
| Motivo              |         |                         |              |
| Accertamenti        |         | Cancella Metti in lista | Mostra Lista |
|                     |         |                         |              |
|                     |         |                         |              |

Procedere con la stampa della prescrizione

#### LAZIO - Gestione dei campi "priorità" e "tipologia di accesso"

Sul promemoria della ricetta dematerializzata, verrà stampato:

- ✓ nel campo PRESCRIZIONE la voce ACCESSO SUCCESSIVO
- ✓ nel campo ALTRO la lettera X

| Laz                     | zio                              |                                    | 1200A                            | 43471967                  | 70   |
|-------------------------|----------------------------------|------------------------------------|----------------------------------|---------------------------|------|
| OGNOME E NOME/INIZIA    | LI DELL'ASSISTITO:               |                                    |                                  |                           |      |
| NDIRIZZO:               | CAP: 00199                       | CITTA': ROMA                       | PROV: RM                         | M                         |      |
| SENZIONE:NON ESEN       | TE SIGLA PROVIN<br>ONE(S,H): ALT | CIA:RM CODICE ASL:201<br>RO: X PRI | DISPOSIZI<br>DRITA' PRESCRIZIONE | ONI REGIONA<br>(U,B,D,P): | ALI: |
|                         | PI                               | RESCRIZIONE                        |                                  | QTA                       | NOTA |
| 89.01 (89.01_7) - VISIT | A CARDIOLOGICA DI C              | ONTROLLO                           |                                  | 1                         |      |
|                         |                                  |                                    |                                  |                           |      |
| VESITO DIAGNOSTICO A    | ccentamenti                      |                                    |                                  |                           |      |

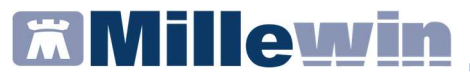

#### LAZIO - Gestione dei campi "priorità" e "tipologia di accesso"

### PRESCRIZIONE DI PRESTAZIONE DA DEFINIRE LA TIPOLOGIA DI ACCESSO

Prescrivendo un accertamento diverso dalla "Prima visita", dalla "Visita di Controllo" e non di branca 00 (Laboratorio), ad esempio: RADIOGRAFIA MANDIBOLARE, verrà mostrata la videata Controllo prima di stampa, dove verrà impostato di default la tipologia di accesso: Accesso non definito

| 🛗 Controllo prima di stampa           | ×                  |
|---------------------------------------|--------------------|
| Dati mancanti per 1 accertamento su 1 | Annulla OK         |
|                                       |                    |
| RADIOGRAFIA MANDIBOLA                 | dati mancanti [F2] |
| Accesso non definito                  |                    |
|                                       |                    |
|                                       |                    |

 Indicare la tipologia di accesso, premendo il tasto F2 della tastiera, oppure cliccare sull'apposito tasto dati mancati [F2]

| dati mancanti [F2] |  |
|--------------------|--|
|                    |  |

 Verrà mostrata la videata Accertamento, Informazioni aggiuntive, da dove si potrà scegliere dal menù a tendina se si tratta di Primo accesso o Accesso successivo

| Quantità: 1 -           | Salva                               |
|-------------------------|-------------------------------------|
| Nota:<br>Metti in lista | Primo accesso<br>Accesso successivo |
| Mostra Lista            |                                     |